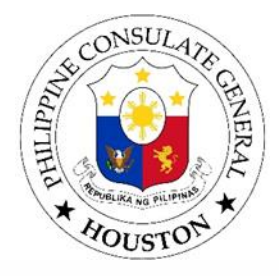

## PUBLIC ADVISORY

## CANCELLATION AND RESCHEDULING OF APPOINTMENTS FOR PASSPORT SERVICES THROUGH WWW.PASSPORT.GOV.PH

The Consulate General of the Republic of the Philippines in Houston (Houston PCG) wishes to request all passport applicants to **cancel their appointments** obtained in the Department of Foreign Affairs passport appointment system website, <u>www.passport.gov.ph</u>, if they are **unable to appear on the day of their appointments**. This will free up appointment slots which can be booked by other people interested in availing of passport services in the Consulate General.

Below is the step-by-step procedure for cancelling the appointment:

- 1) Access <u>www.passport.gov.ph</u>.
- 2) Click on 'Manage Existing Appointment'
- 3) Enter appointment code and email address
- 4) Check Im not a robot and click view details.
- 5) Click the 'Cancel Appointment' button
- 6) "Appointment with Appointment Code < Appointment Code> was successfully CANCELLED..." message will display;
- 7) Open your email to see the confirmation of cancellation
- 8) To set a new appointment, go back to appointment and either choose Start Individual Appointment or Start Group Appointment

For more information, please send an email to <a href="mailto:pcghouston.passport.legal@gmail.com">pcghouston.passport.legal@gmail.com</a>

END